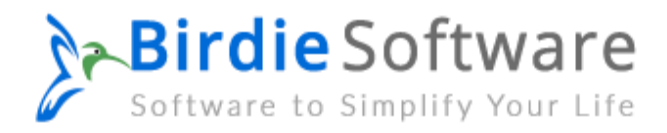

## **Uninstallation of Birdie Software Products**

You can easily uninstall the Birdie Software products by following the mentioned easiest steps:

Open the Control Panel of your computer.

| Open: control panel | Ø     | Type the name of a prog<br>resource, and Windows | ram, folder, docun<br>will open it for you | nent or Internet |
|---------------------|-------|--------------------------------------------------|--------------------------------------------|------------------|
|                     | Open: | control panel                                    | 1.0 45                                     |                  |

Select "Uninstall a program" from the available choices.

Adjust your computer's settings

View by: Category \*

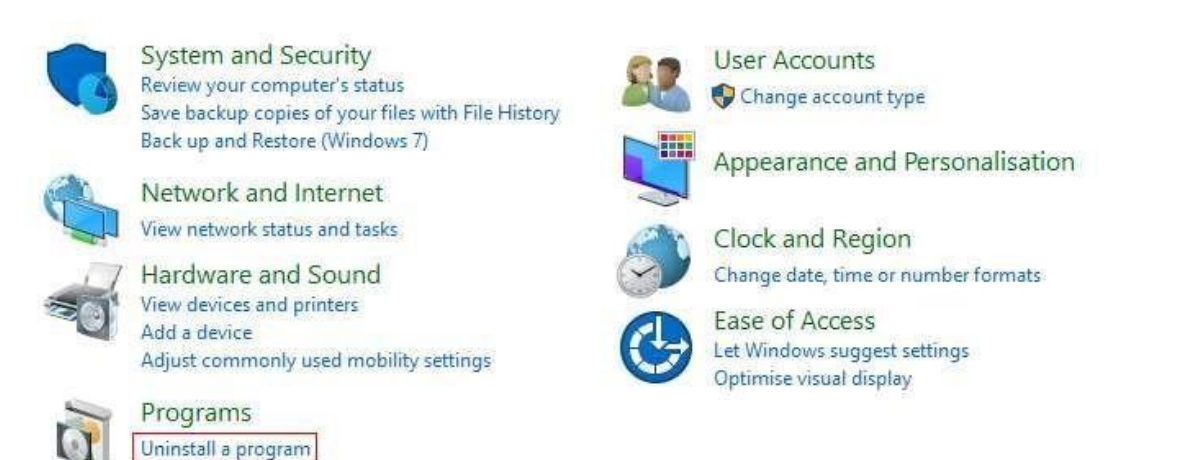

To remove a Birdie Software program, right-click on it and select "Uninstall."

## Birdie Software Software to Simplify Your Life

↑ 🙀 > Control Panel > Programs > Programs and Features ← ×

Control Panel Home View installed updates 👎 Turn Windows features on o

off

Uninstall or change a program

| Organize • Uninstall                |                            |             |
|-------------------------------------|----------------------------|-------------|
| Name                                | Publisher                  | Installed O |
| 🚾 Adobe AIR                         | Adobe Systems Inc.         | 12-01-2023  |
| 😕 Adobe Reader 9                    | Adobe Systems Incorporated | 12-01-2023  |
| BitRecover EML Converter V          | BitRecover                 | 18-04-2023  |
| BitRecover PST Converter V Uninstal | BitRecover                 | 13-03-2023  |
| BitRecover PST Merge Wizard         | BitRecover                 | 23-02-2023  |
| BitRecover PST to IMAP Wizard       | BitRecover                 | 13-03-2023  |
| BitRecover XML Converter Wizard     | BitRecover                 | 24-03-2023  |

To uninstall a program, select it from the list and then click Uninstall, Change, or Repair.

It prompts, "Are you sure you want to completely remove Birdie Software and all of its components?" in a pop-up window. hit the "Yes" key.

| User Account Control                                          | × |
|---------------------------------------------------------------|---|
| Do you want to allow this app to make changes to your device? |   |
| Ininstall or change an application                            |   |
| Verified publisher: Microsoft Windows                         |   |
| Show more details                                             |   |
| Yes No                                                        |   |

Last but not least, it's displaying the message "Birdie Software was successfully removed from your computer." The click OK button.

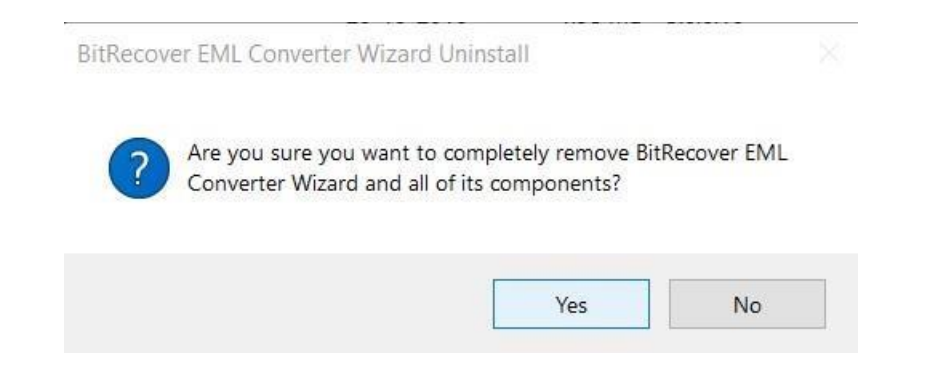